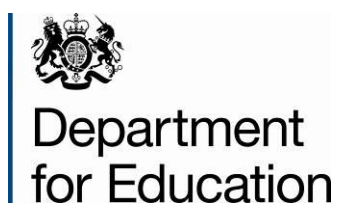

# Section 251 financial data collection 2015 to 2016

**COLLECT** guide for local authorities

February 2015

# Contents

| Introduction                                      | 3  |
|---------------------------------------------------|----|
| COLLECT and Secure Access                         | 3  |
| Logging in                                        | 4  |
| LA Source page screen                             | 4  |
| Making your return                                | 6  |
| Viewing/ editing LA table data                    | 7  |
| School budget lines                               | 8  |
| School table high needs & AP settings             | 11 |
| Early years table line 1 – 6b – adding data       | 13 |
| Early years table lines 7 and 8 – adding data     | 16 |
| Checking data                                     | 19 |
| Providing clarification/supplementary information | 21 |
| History                                           | 22 |
| Submitting returns                                | 23 |
| Launching reports                                 | 24 |
| General tips on navigating around COLLECT screens | 25 |
| Navigation through a return                       | 25 |
| Mode buttons                                      | 26 |
| Left-hand menu                                    | 26 |
| Help                                              | 27 |

# Introduction

Local authorities (LAs) are required under Section 251 of the Apprenticeships, Skills, Children and Learning Act 2009 to prepare and submit an education and children and young people's services budget statement to the Secretary of State for Education.

The budget statement applies to the period from 1 April 2015 to 31 March 2016 and must be submitted by 31 March 2015.

LAs must submit their budget statement using the DfE's centralised data collection and management system for education COLLECT (Collections On-Line for Learning, Education, Children and Teachers).

This advice is for LA finance officers and provides guidance for using the COLLECT system. For technical help, advice and assistance with meeting the standards and using the system, please contact the data collections helpdesk via a <u>data collections service</u> request form.

#### **COLLECT and Secure Access**

Access to COLLECT is through the department's Secure Access System (SA).

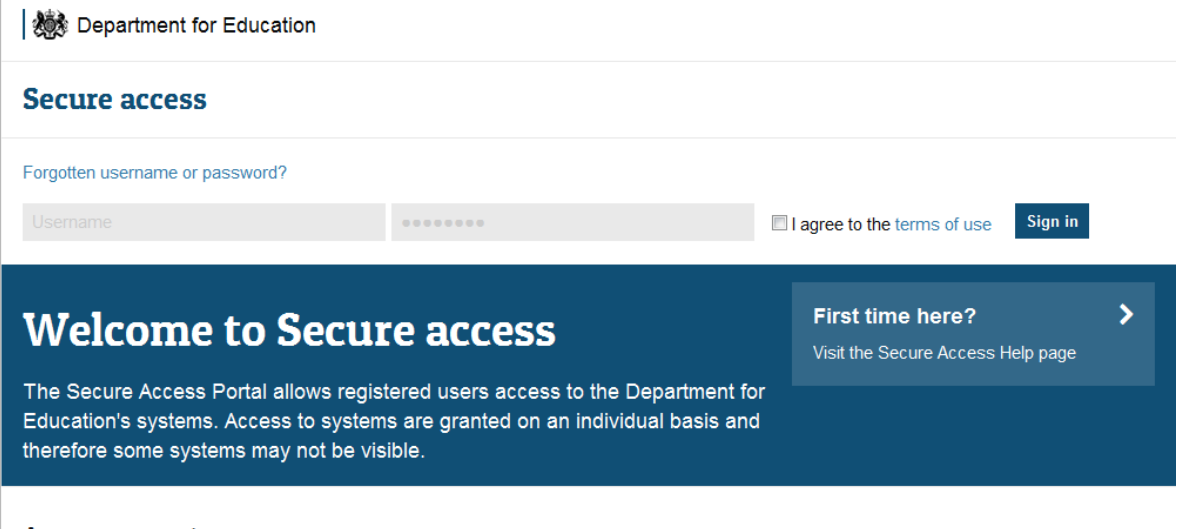

Announcements

Please note some screen shots may refer to 2014. However the process is the same for the 2015 collection.

If you are a new user and require access to COLLECT, you will need to contact your local authority approver. Full <u>Secure Access</u> guidance is published online. Once successfully registered, click on the COLLECT link to access COLLECT.

## Logging in

Once successfully logged in you will be presented with the screen below. Select COLLECT. You will be taken into the COLLECT portal.

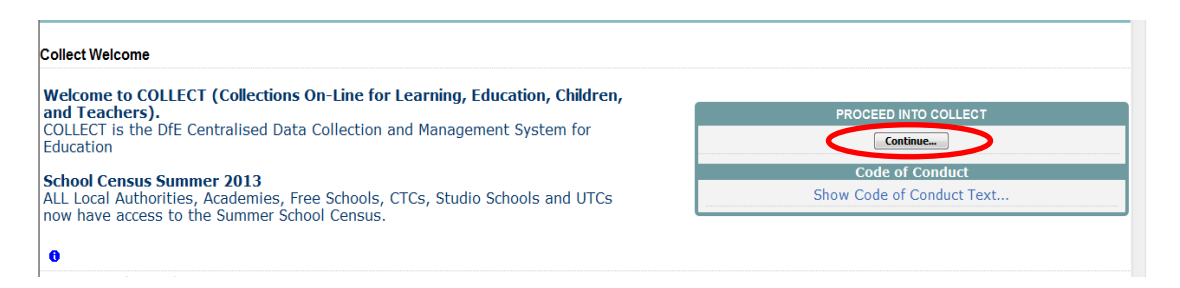

Click on Continue.Highlight 'S251 Budget 2015-16' and click on 'Select Data Collection'. This will take you to the main 'Source Page'.

#### LA Source page screen

| MY DATA RETURN                       |                                                          |                           |
|--------------------------------------|----------------------------------------------------------|---------------------------|
| The status of your data return       | d_and_Validated                                          |                           |
| Errors : 310                         | Queries : 21                                             | OK Errors : 0             |
| What can I do with My Data Return?   |                                                          |                           |
| Upload Return from file              | Press this button to Import a file into your data return |                           |
| Add Return on screen                 | Press this button to Add a new return using a web form   |                           |
| Open Return                          | Press this button to Open your data return               |                           |
| Submit Return                        | Press this button to Submit your completed data return   |                           |
| Export to file                       | Press this button to Export your data return to a file   |                           |
| Launch Reports                       | Press this button to Report on your data return          |                           |
| Delete Return                        | Press this button to Delete your data return             |                           |
| What is happening to My Data Return? |                                                          |                           |
| Data Return Submission               | Data Return Approval                                     | Data Return Authorisation |
| Date Submitted                       | Date Approved                                            | Date Authorised           |
|                                      |                                                          |                           |

On this page the options open to you will be highlighted and the status will be shown.

| Status               | Explanation                                        |
|----------------------|----------------------------------------------------|
| No Data              | Data hasn't been loaded                            |
| Loaded and validated | Data loaded but not submitted                      |
| Submitted            | Data loaded and submitted                          |
| Authorised           | Data loaded, submitted and authorised by DfE       |
| Amended by Source    | Data amended by LA                                 |
| Rejected             | Data loaded but rejected due to invalid format and |
|                      | or contents                                        |
| Amended by collector | Data amended by DfE                                |
|                      |                                                    |

| AY DATA RETURN                        |                                                        |                |    |                          |  |
|---------------------------------------|--------------------------------------------------------|----------------|----|--------------------------|--|
| The status of your data return : Load | led_and_Validated                                      |                |    |                          |  |
| Errors : 310                          |                                                        | Queries : 21   |    | OK Errors : 0            |  |
| hat can I do with My Data Return?     |                                                        |                |    |                          |  |
| Upland Retarn from file               | Press this button to Import a file into you            | r data return  |    |                          |  |
| od Artans on screen.                  | Press this button to Add a new return using a web form |                |    |                          |  |
| Open Return                           | Press this button to Open your data retur              | n              |    |                          |  |
| Submit Return_                        | Press this button to Submit your complete              | ed data return |    |                          |  |
| Export to ble                         | Press this button to Export your data retu             | im to a file   |    |                          |  |
| Launch Reports_                       | Press this button to Report on your data               | return         |    |                          |  |
| Delete Return                         | Press this button to Delete your data retu             | m              |    |                          |  |
| /hat is happening to My Data Return?  |                                                        |                |    |                          |  |
| Data Return Submission                | Data R                                                 | eturn Approval | D  | ata Return Authorisation |  |
| Date Schmitted                        | Date Appr                                              | have           | Da | te Authorised            |  |

An explanation of the function keys are:

| Function key   | Explanation                                           |
|----------------|-------------------------------------------------------|
| Open Return    | You will need to click on here to open the return     |
|                | (change for 15/16 return)                             |
| Submit Return  | This option is greyed out until data is loaded and is |
|                | used to submit the data to the DFE – this should only |
|                | be done when the data is complete and clean.          |
|                | Control then passes to the DFE.                       |
|                |                                                       |
| Export to File | This option is greyed out until data is loaded and is |
|                | used to export the loaded data either as a single XML |
|                | file or as a CSV file.                                |
|                |                                                       |
| Launch Reports | This allows you to run the associated reports.        |
|                |                                                       |
| Delete Return  | This option is greyed out until data is loaded and is |
|                | used to delete the LA data from the system.           |
|                |                                                       |

# Making your return

Source Page S251 Budget\_2014-15

| he status of your data return : Load  | ied and Validated                          |                  |                           |
|---------------------------------------|--------------------------------------------|------------------|---------------------------|
| Errors : 310                          |                                            | Quaries + 21     | OK Errora : 0             |
| EIGHE 2 (220                          |                                            | Appendix 1 ( + + | OR ENOIS 1                |
| hat can I do with My Data Return?     |                                            |                  |                           |
| Upland Return from Me                 | Press this button to Import a file into yo | ur data return   |                           |
| od Artans on screen.                  | Press this button to Add a new return us   | ing a web form   |                           |
| Open Retarn.                          | Press this button to Open your data retu   | m                |                           |
| Submit Return_                        | Press this button to Submit your complet   | ted data return  |                           |
| Export to Ne                          | Press this button to Export your data ret  | turn to a file   |                           |
| Launch Reports                        | Press this button to Report on your data   | return           |                           |
| Delete Return                         | Press this button to Delete your data ret  | turm             |                           |
| (hat is happening to My Data Return?  |                                            |                  |                           |
| that is impleming to my build rectain |                                            |                  |                           |
| Data Return Submission                | Data I                                     | Return Approval  | Data Return Authorisation |
| Date Submitted                        | Date App                                   | roved            | Date Authorised           |

To input data and make a return for a LA, you must click the 'Open return' button as shown above.

# Viewing/ editing LA table data

| 251 Budget                               |                                                                     |                     |                          |                                                                                                    |                   |                    |  |  |
|------------------------------------------|---------------------------------------------------------------------|---------------------|--------------------------|----------------------------------------------------------------------------------------------------|-------------------|--------------------|--|--|
|                                          |                                                                     |                     | All Errors               | All Notes                                                                                                    | Add View E        | dit Delete Statu   |  |  |
| 0                                        |                                                                     |                     |                          |                                                                                                    |                   |                    |  |  |
|                                          | S251 Budget - Cumbr                                                 | ia                  |                          |                                                                                                    |                   |                    |  |  |
| -Schools Budget [184]                    |                                                                     |                     |                          |                                                                                                    |                   |                    |  |  |
| -LATotals Lines 2.1.4,2.1.5,2.2.1,3.1.8, | Section 251 Budget 2014-1                                           | 5                   |                          |                                                                                                    |                   |                    |  |  |
| -LA Education & CYPS Budget [91]         |                                                                     |                     |                          | Errors                                                                                                    | OK Errors         | Return Level Notes |  |  |
| -Reconciliation [6]                      |                                                                     | Return Level Errors | E                        | Q                                                                                                    | CH LINGIN         |                    |  |  |
| -SchoolsTable [63]                       |                                                                     |                     | 2                        | 0                                                                                                    | 0                 | 2                  |  |  |
| FYTable                                  |                                                                     |                     |                          |                                                                                                    |                   |                    |  |  |
| - EWhildParenda                          | Data                                                                | Item                |                          | 1                                                                                                    | Data Value        |                    |  |  |
| Di Table Lines 7.6.0                     | Collection                                                          |                     | S251 Budget              |                                                                                                    |                   |                    |  |  |
| C-EY Table Lines 7 & 8                   | Tear                                                                |                     | 2015                     | Providela                                                                                                    |                   |                    |  |  |
| -EYChildRecords2                         | DateTime                                                            |                     | 2014-02-10 14-27-10      | Comona                                                                                                    |                   |                    |  |  |
| -EYTotals                                | Daterine                                                            | Conta               | ct Details               |                                                                                                    | Validation Errors | History            |  |  |
|                                          | Contact Name                                                        |                     |                          |                                                                                                    | 1                 |                    |  |  |
|                                          | Email Address                                                       |                     |                          |                                                                                                    | 1                 |                    |  |  |
|                                          | Talachona Numbar                                                    |                     |                          |                                                                                                    |                   |                    |  |  |
|                                          | relepitore monoer                                                   |                     |                          | Notes                                                                                                    |                   |                    |  |  |
|                                          | LA Table Notes                                                      |                     |                          | invite .                                                                                                    |                   |                    |  |  |
|                                          | School Table Notes                                                  |                     |                          |                                                                                                    |                   |                    |  |  |
|                                          | Early Years Table Notes                                             |                     |                          |                                                                                                    |                   |                    |  |  |
|                                          |                                                                     |                     |                          |                                                                                                    |                   |                    |  |  |
|                                          |                                                                     |                     | Click here to access     | LA Table - Schools Budget                                                                                                    | lines             |                    |  |  |
|                                          | Click here to access LA Table - Reconciliation lines 1.7.1 to 1.8.1 |                     |                          |                                                                                                    |                   |                    |  |  |
|                                          | Click here to access LA Table - Education & CYPS lines              |                     |                          |                                                                                                    |                   |                    |  |  |
|                                          |                                                                     |                     | Citerie av access certie | NUMBER OF STREET, STREET, STRE | 2.1.2.010.1       |                    |  |  |
|                                          |                                                                     |                     | Click here to access     | the Higher-needs Schools T                                                                                                    | able              |                    |  |  |
|                                          |                                                                     |                     |                          |                                                                                                    |                   |                    |  |  |
|                                          |                                                                     |                     | Click here to acc        | ess the EY Table - lines 1 to I                                                                                                    | 6b                |                    |  |  |
|                                          |                                                                     |                     | Click here to acc        | ess the EY Table lines 7 and                                                                                                    |                   |                    |  |  |
|                                          |                                                                     |                     | Click he                 | re to access EY Totals                                                                                                    |                   |                    |  |  |

Once you have completed the first screen with general contact data, you will then need to go into each section to enter your data.

To view and edit your LA table click on the each on the hyperlinked sections.

## School budget lines

Each line in the top half of the screen represents school budget lines. In the example below 1.0.1 Individual Schools Budget (before Academy recoupment) is highlighted.

|                                                                                                    |                                                    | All Errors          | All Notes | 7903 V     | new Eat   | Delete Status |  |  |
|----------------------------------------------------------------------------------------------------|----------------------------------------------------|---------------------|-----------|------------|-----------|---------------|--|--|
|                                                                                                    |                                                    |                     |           |            |           |               |  |  |
|                                                                                                    |                                                    |                     |           |            |           |               |  |  |
| 5251 Budget [3]                                                                                                    |                                                    |                     |           |            | Drill Up  | Error         |  |  |
| -Schools Budget [184]                                                                                                    | Schools Budget - Cumbria                           |                     |           |            |           | Af Notes      |  |  |
| -LATotals Lines 2.1.4,2.1.5,2.2.1,3.1.8,                                                                                                    |                                                    |                     |           |            |           |               |  |  |
| -LA Education & CYPS Budget [91]                                                                                                    | scolLine                                           |                     |           |            | Rule      | Errors        |  |  |
| -Reconciliation [6]                                                                                                    | 1.0.1 Individual Schools Budget (before A          | (cademy recoupment) |           |            |           |               |  |  |
| -SchoolsTable [63] 112 Behavioration and a school and a school and a s |                                                    |                     |           |            |           |               |  |  |
| EYTable 1.1.3 Support to UPEG and blingual learners 3     1.1.4 Free school meals eligibility 3                                                                                                    |                                                    |                     |           |            |           |               |  |  |
|                                                                                                    |                                                    |                     |           |            |           |               |  |  |
| C/ Table Lines 7.6.0                                                                                                    | 1.1.5 Insurance 3                                  |                     |           |            |           |               |  |  |
| PET Table Lines / ax a                                                                                                    | 1.1.6 Museum and Library services 3                |                     |           |            |           |               |  |  |
| -EYChildKecords2                                                                                                    | 1.1.7 Ucence/subscriptions 3                       |                     |           |            |           |               |  |  |
| -EYTotals                                                                                                    | 119 Staff costs - supply costs for facility time 3 |                     |           |            |           |               |  |  |
|                                                                                                    | Page 1 of 4 (Records:37)                           |                     |           |            |           | <>            |  |  |
|                                                                                                    | Data Itam                                          | Data Value          |           | Validation |           | History       |  |  |
|                                                                                                    | Uata nem                                           | Data Value          | Errors    | Queries    | OK Errors | matory        |  |  |
|                                                                                                    | Early Years                                        |                     | 1         | 0          | 0         |               |  |  |
|                                                                                                    | Primary                                            |                     | 1         | 0          | 0         |               |  |  |
|                                                                                                    | Secondary                                          |                     | 1         | 0          | 0         |               |  |  |
|                                                                                                    | SEN/Special                                        |                     | 1         | 0          | 0         |               |  |  |
|                                                                                                    | AP/PRUs                                            |                     | 1         | 0          | 0         |               |  |  |
|                                                                                                    | Post School                                        |                     | 0         | 0          | 0         |               |  |  |
|                                                                                                    | Gross                                              |                     | 0         | 0          | 0         |               |  |  |
|                                                                                                    |                                                    |                     | 0         | 0          | 0         |               |  |  |
|                                                                                                    | No.                                                |                     |           |            | 0         |               |  |  |
|                                                                                                    | rvet                                               |                     | 0         | 0          | 0         |               |  |  |

In order to enter the data click on 'Edit' which will activate the 'Data Value' fields in the bottom half of the screen.

|                                          |                                                                                 | All Errors            | All Notes | Add        | /iew Edit | Delete, Stati |
|------------------------------------------|---------------------------------------------------------------------------------|-----------------------|-----------|------------|-----------|---------------|
| 0                                        |                                                                                 |                       |           |            |           |               |
| -S251 Budget [3]                         |                                                                                 |                       |           |            | Drill Up  | Error         |
| -Schools Budget [184]                    | Schools Budget - Cumbria                                                        |                       |           |            |           | Af Notes      |
| -LATotals Lines 2.1.4,2.1.5,2.2.1,3.1.8, | <u>a</u>                                                                        |                       |           |            |           |               |
| -LA Education & CYPS Budget [91]         | 5251Line<br>1.0.1 Individual Schools Budget (hefore J                           | cadamu recourgent     |           |            | Rule      | Errors        |
| -Reconciliation [6]                      | 1.1.1 Contingencies                                                             | Academy recoupment    |           |            | 3         |               |
| -SchoolsTable [63]                       | 1.1.2 Behaviour support services                                                |                       |           |            | 3         |               |
| EYTable                                  | 1.1.3 Support to UPEG and bilingual learners                                    | 8                     |           |            | 3         |               |
| -EYChildRecords                          | 1.1.4 Free school meals eligibility                                             |                       |           |            | 3         |               |
| EY Table Lines 7 & 8                     | 1.1.6 Museum and Library services                                               |                       |           |            | 3         |               |
| -EYChildRecords2                         | 1.1.7 Licences/subscriptions                                                    |                       |           |            | 3         |               |
| EYTotals                                 | 1.1.8 Staff costs – supply cover excluding co                                   | wer for facility time |           |            | 3         |               |
|                                          | 1.1.9 Staff costs – supply cover for facility tin<br>Page 1 of 4 (Percenter 37) | ne                    |           |            | 3         |               |
|                                          | rage rest (neconacor)                                                           |                       |           | Validation |           |               |
|                                          | Data Item                                                                       | Data Value            | Errors    | Queries    | OK Errors | History       |
|                                          | Early Years                                                                     |                       |           | 0          | 0         |               |
|                                          | Primary                                                                         |                       | 1         | 0          | 0         |               |
|                                          | Secondary                                                                       |                       |           | 0          | 0         |               |
|                                          | SEN/Special                                                                     |                       | 1         | 0          | 0         |               |
|                                          | AP/PRUs                                                                         |                       | 1         | 0          | 0         |               |
|                                          | Post School                                                                     |                       | 0         | 0          | 0         |               |
|                                          | Gross                                                                           |                       | 0         | 0          | 0         |               |
|                                          | Income                                                                          |                       |           | 0          | 0         |               |
|                                          | Net                                                                             |                       |           | 0          | 0         |               |
|                                          | Luc .                                                                           | 1                     | · · · ·   | 1 V        | 1 1       |               |

Navigation to the remaining rows is via the **< >** buttons.

You are required to only enter data adjacent to the field showing errors. Any field under data value that does not show an error does not require an entry. Please leave them blank because it is either a calculated field or does not require an entry.

| BLADE UAT COLLECT Portal                    |                                                                   |             |                                                                                                    |             |           |               |
|---------------------------------------------|-------------------------------------------------------------------|-------------|----------------------------------------------------------------------------------------------------|-------------|-----------|---------------|
| Schools Budget                              |                                                                   |             |                                                                                                    |             |           |               |
|                                             |                                                                   | All Errors  | All Notes                                                                                                    | , A         | View Edit | Delete Status |
| 0                                           |                                                                   |             |                                                                                                    |             |           |               |
| S251 Budget [3]<br>Schools Budget [185]<br> | Schools Budget - Barnsley                                         |             |                                                                                                    |             | Drill Up  | Error         |
| LA Education & CVDS Burdnet [00]            | S251Line                                                          |             |                                                                                                    |             | Rule En   | ors           |
| -Reconciliation [6]                         | 1.0.1 Individual Schools Budget (before Academy                   | recoupment) |                                                                                                    |             | 5         |               |
| SchoolsTable                                | 1.1.1 Contingencies                                               |             |                                                                                                    |             | 3         |               |
| - FYTable                                   | 1.1.3 Support to UPEG and bilingual learners                      |             |                                                                                                    |             | 3         |               |
|                                             | 1.1.4 Free school meals eligibility                               |             |                                                                                                    |             | 3         |               |
| -EY Table Line 9                            | 1.1.5 Insurance                                                   |             |                                                                                                    |             | 3         |               |
| EY Table Lines 7 & 8                        | 1.1.6 Museum and Library services<br>1.1.7 Licences/subscriptions |             |                                                                                                    |             | 3         |               |
| L-EYChildRecords2                           | 1.1.8 Staff costs - supply cover excluding cover for fac          | ility time  |                                                                                                    |             | 3         |               |
| EYTotals                                    | 1.1.9 Staff costs – supply cover for facility time                |             |                                                                                                    |             | 3         |               |
|                                             | Page 1 of 4 (Records:37)                                          |             |                                                                                                    | Mallalation |           | < <u>2</u>    |
|                                             | Data Item                                                         | Data Value  | Errors                                                                                                    | Queries     | OK Errors | History       |
|                                             | Early Years                                                       |             | The second second second second second second second second second second second second second second second se | 0           | 0         |               |
|                                             | Primary                                                           |             | 1                                                                                                    |             | 0         |               |
|                                             | Secondary                                                         |             | 1                                                                                                    | 0           | 0         |               |
|                                             | SEN/Special                                                       |             | 1                                                                                                    |             | 0         |               |
|                                             | AP/PRUs                                                           |             | 1                                                                                                    | 0           | 0         |               |
|                                             | Post School                                                       |             | 0                                                                                                    | 0           | 0         |               |
|                                             | Gross                                                             |             | 0                                                                                                    | 0           | 0         |               |
|                                             | Income                                                            |             | 0                                                                                                    | 0           | 0         |               |
|                                             | Net                                                               |             | 0                                                                                                    | 0           | 0         |               |
|                                             |                                                                   |             |                                                                                                    |             |           |               |

| 0                                         |                                                                                                    | All Errors            | All Notes | Add N      | Tew Edit  | Delete Status |  |
|-------------------------------------------|----------------------------------------------------------------------------------------------------|-----------------------|-----------|------------|-----------|---------------|--|
|                                           |                                                                                                    |                       |           |            | Drill Up  | Error         |  |
| -Schools Budget [184]                     | Schools Budget - Cumbria                                                                                          |                       |           |            |           | Al Notes      |  |
| -LATotals Lines 2.1.4,2.1.5,2.2.1,3.1.8,3 |                                                                                                    |                       |           |            |           |               |  |
| -LA Education & CYPS Budget [91]          | 1.0.1 Individual Schools Budget (before /                                                                         | cademy recounterfl    |           |            | Rule      | Errors        |  |
| -Reconciliation [6]                       | 1.1.1 Contingencies                                                                                               | caseing recoupring    |           |            | 3         |               |  |
| -SchoolsTable [63]                        | 1.1.2 Behaviour support services                                                                                  |                       |           |            | 3         |               |  |
| C-EYTable                                 | 1.1.3 Support to UPEG and bilingual learners<br>1.1.4 Erres school meals alimibility                              | 1                     |           |            | 3         |               |  |
| -EYChildRecords                           | 1.1.5 Insurance                                                                                                   |                       |           |            | ő         |               |  |
| -EY Table Lines 7 & 8                     | 1.1.6 Museum and Library services                                                                                 |                       |           |            | 3         | $\sim$        |  |
| -EYChildRecords2                          | 1.1.7 Licences/subscriptions<br>1.1.8 Staff costs - supply cover exclusion or                                     | war far facility time |           |            | 3         |               |  |
| -EYTotals                                 | 1.1.9 Staff costs – supply cover for facility time 3<br>1.1.9 Staff costs – supply cover for facility time 3<br>3 |                       |           |            |           |               |  |
|                                           | Page 1 of 4 (Records:37)                                                                                          |                       |           |            |           | <2            |  |
|                                           | Data Item                                                                                                    | Data Value            |           | Validation |           | History       |  |
|                                           | Fach: Vacue                                                                                                    |                       | Errors    | Queries    | OK Errors |               |  |
|                                           | Early Tears                                                                                                    |                       |           | 0          | 0         |               |  |
|                                           | Primary                                                                                                    |                       |           | 0          | 0         |               |  |
|                                           | Secondary                                                                                                    |                       |           | 0          | 0         |               |  |
|                                           | SEN/Special                                                                                                    |                       |           | 0          | 0         |               |  |
|                                           | AP/PRUS                                                                                                    |                       |           | 0          | 0         |               |  |
|                                           | Post School                                                                                                    |                       | 0         | 0          | 0         |               |  |
|                                           | Gross                                                                                                    |                       | 0         | 0          | 0         |               |  |
| <                                         | Income                                                                                                    |                       | 0         | 0          | 0         |               |  |
|                                           | Net                                                                                                    |                       | 0         | 0          | 0         |               |  |

Once all lines have been completed you can return to the first page of your budget return by clicking on 'Drill Up'.

| 0                                                                                                    |                                                                                                    | All Errors          | All Notes | Add V                 | Sew Edit                                                                        | Delete Status |
|----------------------------------------------------------------------------------------------------|----------------------------------------------------------------------------------------------------|---------------------|-----------|-----------------------|---------------------------------------------------------------------------------|---------------|
| -S251 Budget [3]<br>-Schools Budget [184]                                                                                                    | Schools Budget - Cumbria                                                                                                    |                     |           |                       | Drill Up                                                                        | Alber         |
| -LATotals Lines 2.1.4,2.1.5,2.2.1,3.1.8,<br>-LA Education & CYPS Budget [91]<br>-Reconciliation [6]<br>-SchoolsTable [63]<br>-EYTable<br>LEYChildRecords<br>-EYTable Lines 7 & 8<br>LEYChildRecords2<br>-EYTotals | S251Line 1.0.1 Individual Schools Budget (before / 1.1 Contingencies 1.2 Behaviour support services 1.3 Support to UPEG and bilingual learner 1.1.4 Free school meals eligibility 1.5 Insurance 1.6 Museum and Library services 1.1.7 Licences/subscriptions 1.18 Staff costs – supply cover excluding cf 1.9 Obtic | icademy recoupment) |           |                       | Rule<br>3<br>3<br>3<br>3<br>3<br>3<br>3<br>3<br>3<br>3<br>3<br>3<br>3<br>3<br>3 | Errors        |
|                                                                                                    | Page 1 of 4 (Records:37)                                                                                                    | ne                  |           |                       | 3                                                                               | <.            |
|                                                                                                    | Data Item                                                                                                    | Data Value          | Errors    | Validation<br>Queries | OK Errors                                                                       | History       |
|                                                                                                    | Early Years                                                                                                    |                     | 1         | 0                     | 0                                                                               |               |
|                                                                                                    | Primary                                                                                                    |                     | 1         | 0                     | 0                                                                               |               |
|                                                                                                    | SECONDARY                                                                                                    |                     |           | 0                     | 0                                                                               |               |
|                                                                                                    | AP/PRUs                                                                                                    |                     | 1         | 0                     | 0                                                                               |               |
|                                                                                                    | Post School                                                                                                    |                     | 0         | 0                     | 0                                                                               |               |
|                                                                                                    | Gross                                                                                                    |                     | 0         | 0                     | 0                                                                               |               |
| *[                                                                                                    | Net                                                                                                    |                     | 0         | 0                     | 0                                                                               |               |

To continue to complete your budget LA table data click on each of the blue hyperlinked LA table sections, click on 'Edit' and enter the data values again.

| S251 Budget - Darli                                                 | ngton                                                                                                    |                                                                                                    |                                                                                                    |                                                                                                    |                                                                                                    |                                                                                                    |  |
|---------------------------------------------------------------------|----------------------------------------------------------------------------------------------------|----------------------------------------------------------------------------------------------------|----------------------------------------------------------------------------------------------------|----------------------------------------------------------------------------------------------------|----------------------------------------------------------------------------------------------------|----------------------------------------------------------------------------------------------------|--|
|                                                                     |                                                                                                    |                                                                                                    |                                                                                                    |                                                                                                    |                                                                                                    |                                                                                                    |  |
| Section 251 Budget 2014                                             | .15                                                                                                    |                                                                                                    | £                                                                                                    |                                                                                                    |                                                                                                    |                                                                                                    |  |
|                                                                     | D                                                                                                    |                                                                                                    | Errors                                                                                                    |                                                                                                    | OK Errors                                                                                                    | Return Level Not                                                                                                    |  |
|                                                                     | Return Level Errors                                                                                                    | E                                                                                                    |                                                                                                    | u                                                                                                    |                                                                                                    |                                                                                                    |  |
|                                                                     |                                                                                                    | Q                                                                                                    |                                                                                                    | - 2                                                                                                    | 0                                                                                                    | 2                                                                                                    |  |
|                                                                     |                                                                                                    |                                                                                                    |                                                                                                    |                                                                                                    |                                                                                                    |                                                                                                    |  |
| Collection                                                          | a item                                                                                                    | C261 Budget                                                                                                    |                                                                                                    | Dar                                                                                                    | a Value                                                                                                    |                                                                                                    |  |
| Vear                                                                |                                                                                                    | 2016                                                                                                    |                                                                                                    |                                                                                                    |                                                                                                    |                                                                                                    |  |
| Local Authority                                                     |                                                                                                    | 841                                                                                                    | Darlingt                                                                                                    | 00                                                                                                    |                                                                                                    |                                                                                                    |  |
| DateTime                                                            |                                                                                                    | 2014-02-10 14:27:10                                                                                                    |                                                                                                    |                                                                                                    |                                                                                                    |                                                                                                    |  |
|                                                                     | Conta                                                                                                    | ect Details                                                                                                    |                                                                                                    |                                                                                                    | Validation Errors                                                                                                    | History                                                                                                    |  |
| Contact Name                                                        |                                                                                                    | junko                                                                                                    |                                                                                                    |                                                                                                    | 0                                                                                                    | ¢۲.                                                                                                    |  |
| Email Address                                                       |                                                                                                    | junko @keiko uk                                                                                                    |                                                                                                    |                                                                                                    | 0                                                                                                    | ill i                                                                                                    |  |
| Telephone Number                                                    |                                                                                                    | 4647611                                                                                                    |                                                                                                    |                                                                                                    | 0                                                                                                    | (IT                                                                                                    |  |
|                                                                     |                                                                                                    |                                                                                                    | Notes                                                                                                    |                                                                                                    |                                                                                                    |                                                                                                    |  |
| LA Table Notes                                                      |                                                                                                    | la table notes                                                                                                    |                                                                                                    |                                                                                                    |                                                                                                    |                                                                                                    |  |
| School Table Notes                                                  |                                                                                                    | school table entry                                                                                                    | _                                                                                                    |                                                                                                    |                                                                                                    |                                                                                                    |  |
| Early Years Table Notes                                             |                                                                                                    | ey table notes                                                                                                    |                                                                                                    |                                                                                                    |                                                                                                    |                                                                                                    |  |
| Click here to access LA Table - Schools Budget lines                |                                                                                                    |                                                                                                    |                                                                                                    |                                                                                                    |                                                                                                    |                                                                                                    |  |
| Click here to access LA Table - Reconciliation lines 1.7.1 to 1.8.1 |                                                                                                    |                                                                                                    |                                                                                                    |                                                                                                    |                                                                                                    |                                                                                                    |  |
|                                                                     |                                                                                                    | <b>Click here to access L</b>                                                                                                    | A Table - Edu                                                                                                    | cation & CYPS li                                                                                                    | nes                                                                                                    |                                                                                                    |  |
|                                                                     | Line                                                                                                    | here to access LA Tal                                                                                                    | ble - lines 2.1                                                                                                    | 4, 2.1.5, 2.2.1, 3                                                                                                    |                                                                                                    |                                                                                                    |  |
|                                                                     |                                                                                                    | Click here to access                                                                                                    | the Higher-ne                                                                                                    | eds Schools Tab                                                                                                    | le                                                                                                    |                                                                                                    |  |
|                                                                     |                                                                                                    | CITER INCLUDING                                                                                                    | une regimer in                                                                                                    |                                                                                                    |                                                                                                    |                                                                                                    |  |
|                                                                     |                                                                                                    |                                                                                                    |                                                                                                    |                                                                                                    |                                                                                                    |                                                                                                    |  |
|                                                                     |                                                                                                    | Click here to acce                                                                                                    | rss the EY Tab                                                                                                    | e - lines 1 to 6b                                                                                                    |                                                                                                    |                                                                                                    |  |
|                                                                     | S251 Budget - Darli<br>Section 251 Budget 2014<br>Collection<br>Year<br>Local Authority<br>DateTime<br>Contact Name<br>Email Address<br>Telephone Number<br>LA Table Notes<br>School Table Notes<br>Early Years Table Notes | S251 Budget - Darlington Section 251 Budget 2014.15 Return Level Errors Data Item Collection Year Local Authority DateTime Contact Name Email Address Telephone Number LA Table Notes Early Years Table Notes Early Years Table Notes Collection Collection C | S251 Budget - Darlington  Section 251 Budget 2014.15  Return Level Errors  Data Item Collection Collection Collection Collection Contact Name punko Email Address Contact Name punko Email Address School Table Notes Early Years Table Notes Collect here to access LA Table Click here to access LA Table Click | S251 Budget - Darlington Section 251 Budget 2014.15 Return Level Errors E 0 Data Item Collection Year 2015 Local Authority Data Item Contact Name punko Email Address punko Email Address | S251 Budget - Darlington Section 251 Budget 2014.15 Return Level Errors E Q 0 2 Data Item Data Item Data I | S251 Budget - Darlington  Section 251 Budget 2014.15  Return Level Errors  Return Level Errors  Collection  Data Item  Data Item  Data Item  Data Item  Data Item  Collection  S251 Budget  Validation Errors  Contact Name  unko  Contact Name  unko  Contact Name  unko  Contact Name  unko  Contact Name  Unko  Contact Name  Unko  Contact Name  Unko  Contact Name  Unko  Contact Name  Unko  Contact Name  Unko  Contact Name  Unko  Contact Name  Unko  Contact Name  Unko  Contact Name  Unko  Contact Name  Contact Name  Unko  Contact Name  Unko  Contact Name  Unko  Contact Name  Unko  Contact Name  Contact Name  Unko  Contact Name  Contact Name  Unko  Contact Name  Contact Name  Contact Nam |  |

#### School table high needs & AP settings

Click on 'Higher Needs School Table'.

|                                        |                                                                    |                     | All Errors                           | All Notes                   | Add View I        | Edit Delete Status |  |  |  |
|----------------------------------------|--------------------------------------------------------------------|---------------------|--------------------------------------|-----------------------------|-------------------|--------------------|--|--|--|
|                                        |                                                                    |                     |                                      |                             |                   |                    |  |  |  |
| 5351 Burlaut                           | S251 Budget - Darlin                                               | aton                |                                      |                             |                   |                    |  |  |  |
| Schools Budget [183]                   | SzSz budget burm                                                   | igton               |                                      |                             |                   |                    |  |  |  |
| AT the line 214215221218               | - Section 251 Budget 2014.                                         | 15                  |                                      |                             |                   |                    |  |  |  |
| -Dirotos cines 2.1.4,2.1.3,2.2.1,3.1.6 | Y                                                                  |                     | Erro                                 | a                           |                   |                    |  |  |  |
| -DA Education & CYPS Budget [90]       |                                                                    | Return Level Errors | E                                    | Q                           | OK Errors         | Return Level Notes |  |  |  |
| -Reconciliation [4]                    |                                                                    |                     | 0                                    | 3                           | 0                 | 2                  |  |  |  |
| -SchoolsTable                          |                                                                    |                     |                                      |                             |                   | <b>F</b>           |  |  |  |
| EYTable                                | Date                                                               | tem                 |                                      | Dat                         | a Value           |                    |  |  |  |
| -EYChildRecords [4]                    | Collection                                                         |                     | S251 Budget                          |                             |                   |                    |  |  |  |
| -EY Table Lines 7 & 8                  | Year                                                               |                     | 2015                                 |                             |                   |                    |  |  |  |
| -EYChildRecords2                       | Local Authority                                                    |                     | 841 D                                | arlington                   |                   |                    |  |  |  |
| EYTotals                               | DateTime                                                           |                     | 2014-02-10 14:27:10                  |                             |                   |                    |  |  |  |
|                                        |                                                                    | Conta               | ct Details                           |                             | Validation Errors | History            |  |  |  |
|                                        | Contact Name                                                       |                     | junko                                |                             | 0                 | 1                  |  |  |  |
|                                        | Email Address                                                      |                     | junko.@keiko.uk                      |                             | 0                 | R.                 |  |  |  |
|                                        | Telephone Number                                                   |                     | 4647611                              |                             | 0                 | 10                 |  |  |  |
|                                        | Notes                                                              |                     |                                      |                             |                   |                    |  |  |  |
|                                        | LA Table Notes                                                     |                     | la table notes                       |                             |                   |                    |  |  |  |
|                                        | School Table Notes                                                 |                     | school table notes                   |                             |                   |                    |  |  |  |
|                                        | Early Years Table Notes                                            |                     | ey table notes                       |                             |                   |                    |  |  |  |
|                                        |                                                                    |                     | Click here to access LA Tab          | le - Schools Budget line    | 15                |                    |  |  |  |
|                                        | Click here to access LA Table - Reconciliation lines 17.1 to 1.8.1 |                     |                                      |                             |                   |                    |  |  |  |
|                                        |                                                                    |                     | <b>Click here to access LA Table</b> | e - Education & CYPS lie    | 005               |                    |  |  |  |
|                                        |                                                                    | Click               | k here to access LA Table - lin      | es 2.1.4, 2.1.5, 2.2.1, 3.1 | .8 and 7          |                    |  |  |  |
|                                        |                                                                    | _                   |                                      |                             |                   |                    |  |  |  |
|                                        |                                                                    |                     | Click here to access the Hig         | her-needs Schools Tab       |                   |                    |  |  |  |
|                                        |                                                                    |                     | Click have to accord the f           | CV Table Breat to th        |                   |                    |  |  |  |
|                                        |                                                                    |                     | Click here to access the             | EY Table lines 7 and 8      |                   |                    |  |  |  |
|                                        |                                                                    |                     | Click here to acc                    | coss EY Totals              |                   |                    |  |  |  |

School name is highlighted in the top half of the screen. Click on 'Edit' and complete 'data items' in the bottom half of the screen. Please note that 'Estab' is an un-editable field once the school record has been created. If you require this to be changed you would need to contact DfE or delete the school and re-add it with the correct estab number.

| 0                                         |                 | Add new                                     | record ?  | Save   | $\searrow$ | Cance     |         |
|-------------------------------------------|-----------------|---------------------------------------------|-----------|--------|------------|-----------|---------|
| -S251 Budget                              | SchoolsTabl     | e - Darlington                              |           |        |            |           |         |
| -Schools Budget [183]                     | Estub           | School/Jame                                 |           |        | Ruly En    | sis.      |         |
| -LATotals Lines 2.1.4,2.1.5,2.2.1,3.1.8,3 | 1100            | Phoenix Centre                              |           |        | 0          |           |         |
| -LA Education & CYPS Budget [90]          | 1020            | Darlington Pru<br>Darlington Special School |           |        | 0          |           |         |
| -Reconciliation [4]                       | 1004            | paringten opreta ocnos                      |           |        | P          |           | <       |
| -SchoolsTable                             |                 | Data hara                                   | Data harr |        | Validation |           | Watara  |
| -EYTable                                  |                 | Data item                                   | Data item | Errors | Queries    | OK Errors | History |
| EYChildRecords [4]                        | Estab           |                                             |           | 0      | 0          | 0         |         |
| EY Table Lines 7 & 8                      | School Name     | (                                           |           | 0      | 0          | 0         |         |
| -EYChildRecords2                          | Open/Close Ind  | cator                                       |           | - 0    | 0          | 0         |         |
| -EYTotals                                 | Date (YYYY-M    | M-DD)                                       |           | 0      | 0          | 0         |         |
|                                           | SEN Places Ap   | r Aug                                       |           | 0      | 0          | 0         |         |
|                                           | SEN Places Se   | p Mar                                       |           | 0      | 0          | 0         |         |
|                                           | SEN Funding     |                                             |           | 0      | 0          | 0         |         |
|                                           | APP Places Ap   | r Aug                                       |           | 0      | 0          | 0         |         |
|                                           | APP Places Se   | p Mar                                       |           | 0      | 0          | 0         |         |
|                                           | APP Funding     |                                             |           | 0      | 0          | 0         |         |
|                                           | Hospital Places | Apr Aug                                     |           | 0      | 0          | 0         |         |
|                                           | Hospital Places | Sep Mar                                     |           | 0      | 0          | 0         |         |
|                                           | Hospital Fundin | 9                                           |           | 0      | 0          | 0         |         |
| < >                                       | Comments        |                                             |           |        |            |           |         |

To remove a school from your expected list, ensure that you have the correct school highlighted in the school table grid and click on the 'Delete' button.

| SchoolsTable                                                                                      |                       |                                                    |                       |           |            |           |         |
|---------------------------------------------------------------------------------------------------|-----------------------|----------------------------------------------------|-----------------------|-----------|------------|-----------|---------|
|                                                                                                   |                       |                                                    | All Errors            | All Notes | Add Viev   | // Edt (  | Delete  |
| 0                                                                                                 |                       |                                                    |                       |           |            |           |         |
| S251 Budget<br>Schools Budget [183]                                                               | SchoolsTable - D      | arlington                                          |                       |           |            | Drill Up  | Error   |
| -LATotals Lines 2.1.4,2.1.5,2.2.1,3.1.8,<br>-LA Education & CYPS Budget [90]<br>-Reconclusion [4] | Estab<br>1100         | SchoolName<br>Phoenix Centre                       |                       |           | Rule Err   | 013       |         |
| -SchoolsTable [7]                                                                                 | 1020<br>1034<br>1105  | Darlington Special School<br>new school darlington | >                     |           | 0          |           |         |
| -EYChildRecords [4]                                                                               |                       |                                                    |                       |           | Validation |           | 0       |
| EY Table Lines 7 & 8                                                                              |                       | Data item                                          | Data Item             | Errors    | Queries    | OK Errors | History |
| EYChildRecords2                                                                                   | Estab                 |                                                    | 1105                  | 0         | 0          | 0         |         |
| -EYTotals                                                                                         | School Name           |                                                    | new school darlington | 0         | 0          | 0         |         |
|                                                                                                   | Open/Close Indicator  |                                                    |                       | 0         | 0          | 0         |         |
|                                                                                                   | Date (YYYY-MM-DD)     |                                                    |                       | 0         | 0          | 0         |         |
|                                                                                                   | SEN Places Apr Aug    |                                                    |                       | 0         | 2          | 0         |         |
|                                                                                                   | SEN Places Sep Mar    |                                                    |                       | 0         | 2          | 0         |         |
|                                                                                                   | SEN Funding           |                                                    |                       | 0         | 0          | 0         |         |
|                                                                                                   | APP Places Apr Aug    |                                                    |                       | 0         | 2          | 0         |         |
|                                                                                                   | APP Places Sep Mar    |                                                    |                       | 0         | 2          | 0         |         |
|                                                                                                   | APP Funding           |                                                    |                       | 0         | 0          | 0         |         |
|                                                                                                   | Hospital Places Apr A | eg .                                               |                       | 0         | 2          | 0         |         |
|                                                                                                   | Hospital Places Sep I | /ar                                                |                       | 0         | 2          | 0         |         |
| <                                                                                                 | Hospital Funding      |                                                    |                       | 0         | 0          | 0         |         |
|                                                                                                   | Comments              |                                                    |                       |           |            |           |         |

You will then be asked to confirm deletion, to proceed, click 'Yes', to cancel click 'No'.

| choolsTable                              |                     |                                              | (                     | $\frown$ |            |           |         |
|------------------------------------------|---------------------|----------------------------------------------|-----------------------|----------|------------|-----------|---------|
|                                          |                     | Confirm                                      | deletion ?            | Yes      |            | No        |         |
| 0                                        |                     |                                              |                       |          |            |           |         |
| -S251 Budget                             | SchoolsTable        | Darlington                                   |                       | $\sim$   |            |           |         |
| -Schools Budget [183]                    | Estab               |                                              |                       |          |            |           |         |
| -LATotals Lines 2.1.4,2.1.5,2.2.1,3.1.8, | 1100                | Phoenix Centre                               |                       |          | 0          |           |         |
| -LA Education & CYPS Budget [90]         | 1020                | Darlington Pru<br>Darlington Seasaigl School |                       |          | 0          |           |         |
| -Reconciliation [4]                      | 1105                | new school darlington                        |                       |          | 7          |           |         |
| -SchoolsTable [7]                        |                     |                                              |                       |          |            |           |         |
| -EYTable                                 |                     | Data item                                    | Data ham              |          | Validation |           | History |
| -EYChildRecords [4]                      |                     | Data nem                                     | Data item             | Errors   | Queries    | OK Errors | nistory |
| EY Table Lines 7 & 8                     | Estab               |                                              | 1105                  | 0        | 0          | 0         |         |
| -EYChildRecords2                         | School Name         |                                              | new school darlington | 0        | 0          | 0         |         |
| EYTotals                                 | Open/Close Indica   | or                                           |                       | 0        | 0          | 0         |         |
|                                          | Date (YYYY-MM-D     | 0)                                           |                       | 0        | 0          | 0         |         |
|                                          | SEN Places Apr A    | ug                                           |                       | 0        | 2          | 0         |         |
|                                          | SEN Places Sep N    | lar                                          |                       | 0        | 2          | 0         |         |
|                                          | SEN Funding         |                                              |                       | 0        | 0          | 0         |         |
|                                          | APP Places Apr A    | DU                                           |                       | 0        | 2          | 0         |         |
|                                          | APP Places Sen N    | -s<br>lar                                    |                       | 0        | 2          | 0         |         |
|                                          | APP Eurodea         | - 800                                        |                       | 0        | 0          | 0         |         |
|                                          | Heavital Disease Ar | v Aug                                        |                       | 0        |            | 0         |         |
|                                          | Hospital Places Ap  | n Mar                                        |                       | 0        |            |           |         |
|                                          | Hospital Places Se  | ip Mar                                       |                       | 0        |            | U         |         |
|                                          | Hospital Funding    |                                              |                       | 0        | 0          | 0         |         |
|                                          | Comments            |                                              |                       |          |            |           |         |

By clicking 'Yes' the school will be removed from your expected list and the user will be automatically taken back to S251 Budget (first page of your budget return). To return to the higher needs school table click on the hyperlink.

#### S251 Budget

|                                  |                                                      |                     | All Errors              |                    | All Notes                | Add View          | Edit Delete Status |  |
|----------------------------------|------------------------------------------------------|---------------------|-------------------------|--------------------|--------------------------|-------------------|--------------------|--|
| 0                                |                                                      |                     |                         |                    |                          |                   |                    |  |
| ∃-S251 Budget                    | S251 Budget - Darlir                                 | igton               |                         |                    |                          |                   |                    |  |
| Schools Budget [183]             |                                                      |                     |                         |                    |                          |                   |                    |  |
|                                  | Section 251 Budget 2014-                             | 15                  |                         |                    |                          |                   |                    |  |
| -LA Education & CYPS Budget [90] |                                                      |                     |                         | Errors             |                          | OK Errors         | Return Level Notes |  |
| -Reconciliation [4]              |                                                      | Return Level Errors | E                       |                    | Q                        | ON EIIOIS         |                    |  |
| SchoolsTable                     |                                                      |                     | 0                       |                    | <u>3</u>                 | 0                 | 2                  |  |
| EVTable                          |                                                      |                     |                         |                    |                          |                   |                    |  |
|                                  | Data                                                 | a Item              |                         |                    | Dat                      | ta Value          |                    |  |
| ErChildRecords [4]               | Collection                                           |                     | S251 Budget             |                    |                          |                   |                    |  |
| E EY Table Lines 7 & 8           | Year                                                 |                     | 2015                    | D                  |                          |                   |                    |  |
| EYChildRecords2                  | Local Authority                                      |                     | 2014 02 10 14-27-10     | Dariir             | ngton                    |                   |                    |  |
| EYTotals                         | Daternine                                            | Contac              | 2014-02-10 14.27.10     |                    |                          | Validation Errors | History            |  |
|                                  | Contact Name                                         | oomaa               | iunko                   |                    |                          | 0                 | (E)                |  |
|                                  | Email Address                                        |                     | iunko.@keiko.uk         |                    |                          | 0                 | <br>               |  |
|                                  | Telephone Number                                     |                     | 4647611                 |                    |                          | 0                 |                    |  |
|                                  |                                                      |                     |                         | Notes              |                          | -                 |                    |  |
|                                  | LA Table Notes                                       |                     | la table notes          |                    |                          |                   |                    |  |
|                                  | School Table Notes                                   |                     | school table notes      |                    |                          |                   |                    |  |
|                                  | Early Years Table Notes                              |                     | ey table notes          |                    |                          |                   |                    |  |
|                                  | Click here to access LA Table - Schools Budget lines |                     |                         |                    |                          |                   |                    |  |
|                                  |                                                      | Click               | k here to access LA Tab | le - Reco          | nciliation lines 1.7.1   | to 1.8.1          |                    |  |
|                                  |                                                      |                     | Click here to access LA | Table - F          | Education & CYPS li      | nes               |                    |  |
|                                  |                                                      | <u>Click</u>        | here to access LA Tabl  | <u>e - lines î</u> | 2.1.4, 2.1.5, 2.2.1, 3.1 | <u>1.8 and 7</u>  |                    |  |
| 4 111                            |                                                      |                     | Click here to access th | ie Higher          | -needs Schools Tab       | ole               |                    |  |
|                                  |                                                      |                     |                         |                    |                          |                   |                    |  |
|                                  |                                                      |                     | Click here to access    | s the EY 7         | Table - lines 1 to 6b    |                   |                    |  |
|                                  |                                                      |                     | Click here to acces     | s the EY           | Table lines 7 and 8      |                   |                    |  |
|                                  |                                                      |                     | Click here              | to access          | s EY Totals              |                   |                    |  |

#### Early years table line 1 – 6b – adding data

Click on 'EY Table - Lines 1- 6b' - the hyperlink on the first page of Budget Return

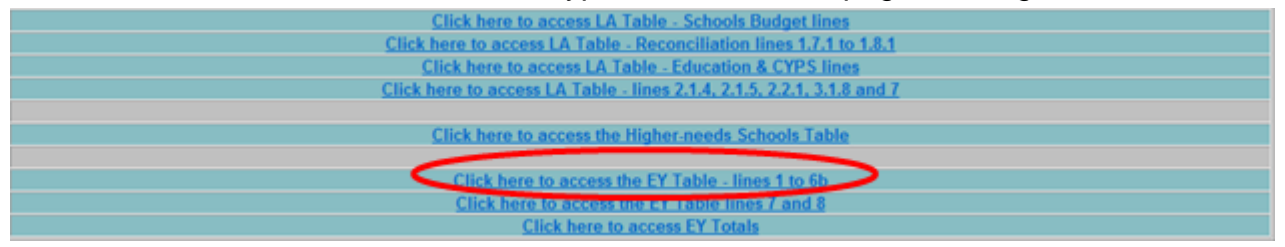

The next screen details lines 1 - 6b, which feeds into the early years single funding formula (EYSFF). In this screen 'Line 1. EYSFF (three and four-year-olds) base rate(s) per hour, per provider type' is highlighted.

This section requires you to 'add' data fields. You do this by clicking 'Click to view individual column descriptions'.

#### EYTable

|                                                                               | All Errors All Notes                                                                                                    | Add View Edit Delete Status              |
|-------------------------------------------------------------------------------|----------------------------------------------------------------------------------------------------|------------------------------------------|
| 0                                                                             |                                                                                                    |                                          |
| -Schools Budget [183]                                                         | EYTable - Darlington                                                                                                    | Drill Up Error<br>All Notes              |
| -LATotals Lines 2.1.4,2.1.5,2.2.1,3.1.8,3<br>-LA Education & CYPS Budget [90] | Everythember<br>EVSFF (three and four year olds) Base Rate(s) per hour, per provider type                                                                                                    | ProportionFunding Rule Errors<br>99.20 0 |
| -SchoolsTable                                                                 | 2a Supported to be a short note for your supplement payment.) Descent<br>2b. Supplements (please supply a short note for your supplement payment) - Quality<br>2c. Supplements (please supply a short note for your supplement payment) - Resoluty | 0.00 0 0.10 0 0.00 0                     |
| EYChildRecords [4]                                                            | 2d. Supplements (please supply a short note for your supplement payment) - Sustainability     3. Other formula factors and lump sums (if applicable)     4. Additional funded free hours en full imme places (if applicable)                       | 0.00 0                                   |
| EYChildRecords2                                                               | 5. Two year old Base Rate(s) per hour, per provider type<br>6a. Two year old supplements Quality (# applicable)<br>6b. Two year old supplements (Date supplements (# applicable)                                                                   | 0.00 0                                   |
|                                                                               | Click to view individual column descriptors                                                                                                    |                                          |
|                                                                               |                                                                                                    |                                          |

At this point a 'No matching EYChildRecord records found' message will appear at the top of the next screen.

| NFORMATION                                                                            |                                                                                                    |             |           |                       |           |          |
|---------------------------------------------------------------------------------------|----------------------------------------------------------------------------------------------------|-------------|-----------|-----------------------|-----------|----------|
| 1                                                                                     |                                                                                                    | All Errors  | All Notes | Add V                 | Sew Edit  | Delete   |
| D<br>-S251 Budget<br>-Schools Budget [184]<br>-LATotals Lines 2.1.4.2.1.5.2.2.1.3.1.8 | EYChildRecords - Durham                                                                                         |             |           |                       | Drill Up  | Af Notes |
| -LA Education & CYPS Budget [90]                                                      | Number                                                                                                    | Description |           | Rule Errors           |           |          |
| -Reconciliation [6]<br>-SchoolsTable [70]                                             | Data Item                                                                                                    | Data Value  | Errors    | Validation<br>Queries | OK Errors | His      |
| -EYTable                                                                              | Description                                                                                                    |             | 0         | 0                     | 0         |          |
| EY Table Lines 7 & 8                                                                  | Unit Values (C)                                                                                                 |             |           |                       |           |          |
| -EYChildRecords2                                                                      | PVI                                                                                                    |             | 0         | 0                     | 0         |          |
| EYTotals                                                                              | Maintained Nursery School                                                                                       |             | 0         | 0                     | 0         |          |
|                                                                                       | Primary Nursery Class                                                                                           |             | 0         | 0                     | 0         |          |
|                                                                                       | Unit Applied                                                                                                    |             | 0         | 0                     | 0         |          |
|                                                                                       | Number of Units                                                                                                 |             |           |                       |           |          |
|                                                                                       | PVI                                                                                                    |             | 0         | 0                     | 0         |          |
|                                                                                       | Maintained Nursery School                                                                                       |             | 0         | 0                     | 0         |          |
|                                                                                       | Primary Nursery Class                                                                                           |             | 0         | 0                     | 0         |          |
|                                                                                       | Anticipated Budget (6)                                                                                          |             |           |                       |           |          |
|                                                                                       | the second second second second second second second second second second second second second second second se |             |           |                       |           | _        |
|                                                                                       | PVI                                                                                                    |             | 0         | 0                     | 0         |          |
|                                                                                       | PVI<br>Maintained Nursery School                                                                                |             | 0         | 0                     | 0         |          |

Next you will need to click on the 'Add' button. Please note that the 'Add' button will be greyed out if the left-hand grey panel is used rather than drilling down.

EYChildRecords

| INFORMATION                                                                       |                           |             |           |                       |            |               |
|-----------------------------------------------------------------------------------|---------------------------|-------------|-----------|-----------------------|------------|---------------|
| No metching EYChildRecords records foun                                           | d                         |             |           |                       |            |               |
| ≻1<br>0                                                                           |                           | All Errors  | All Notes | Add V                 | fiert Edit | Delete Status |
| -S251 Budget<br>-Schools Budget [184]<br>-LATotals Lines 2.1.4.2.1.5.2.2.1.3.1.8. | EYChildRecords - Durham   |             |           |                       | Drill Up   | Error         |
| -LA Education & CYPS Budget [90]                                                  | Number                    | Description |           | Rule Errors           |            | <             |
| -SchoolsTable [70]                                                                | Data Item                 | Data Value  | Errors    | Validation<br>Queries | OK Errors  | History       |
| e-EYTable                                                                         | Description               |             | 0         | 0                     | 0          |               |
| -EYChildRecords                                                                   | 10.000                    |             |           |                       |            |               |
| EVChildRecords2                                                                   | Drift Values (c)          |             | 0         | 0                     | 0          |               |
| EVTotals                                                                          | Maintained Numery School  |             | 0         | 0                     | 0          |               |
|                                                                                   | Primary Nursery Class     |             | 0         | 0                     | 0          |               |
|                                                                                   |                           |             | -         |                       |            |               |
|                                                                                   | Unit Applied              |             | 0         | 0                     | 0          |               |
|                                                                                   | Number of Units           |             |           |                       |            |               |
|                                                                                   | PVI                       |             | 0         | 0                     | 0          |               |
|                                                                                   | Maintained Nursery School |             | 0         | 0                     | 0          |               |
|                                                                                   | Primary Nursery Class     |             | 0         | 0                     | 0          |               |
|                                                                                   | Anticipated Budget (£)    |             |           |                       |            |               |
|                                                                                   | PVI                       |             | 0         | 0                     | 0          |               |
| <                                                                                 | Maintained Nursery School |             | 0         | 0                     | 0          |               |
|                                                                                   | Primary Nursery Class     |             | 0         | 0                     | 0          |               |

This will then free up the 'data value' boxes and allow you to provide your Description, Unit Values, Unit Applied and Number of Units. Once completed click on 'Save'. If you need to make any change to this data once saved, click on the 'Edit' button.

| EYChildRecords                                                                |                           |                  |      |               |           |         |
|-------------------------------------------------------------------------------|---------------------------|------------------|------|---------------|-----------|---------|
| INFORMATION                                                                   |                           |                  |      |               |           |         |
| No matching EYChildRecords records found                                      | đ                         |                  |      |               |           |         |
| >1<br>0                                                                       |                           | Add new record ? | Save | $\rightarrow$ | Can       | al      |
| -S251 Budget                                                                  | EYChildRecords - Durham   |                  |      |               |           |         |
| -Schools Budget [184]                                                         | rlumber                   |                  |      |               |           |         |
| -LATotals Lines 2.1.4,2.1.5,2.2.1,3.1.8,3<br>-LA Education & CYPS Budget [90] | Data Item                 | Data Value       | From | Validation    | OK Errors | History |
| -Reconciliation [6]                                                           | Description               |                  | 0    | 0             | 0         |         |
| EYTable                                                                       | Unit Values (£)           |                  |      |               |           |         |
| -EY Table Lines 7 & 8                                                         | PVI                       |                  | 0    | 0             | 0         |         |
| EYChildRecords2                                                               | Maintained Nursery School |                  | 0    | 0             | 0         |         |
| -EYTotals                                                                     | Primary Nursery Class     |                  | 0    | 0             | 0         |         |
|                                                                               | Unit Applied              |                  | 0    | 0             | 0         |         |
|                                                                               | Number of Units           | -                |      |               |           |         |
|                                                                               | PVI                       |                  | 0    | 0             | 0         |         |
|                                                                               | Maintained Nursery School |                  | 0    | 0             | 0         |         |
|                                                                               | Primary Nursery Class     |                  | 0    | 0             | 0         |         |
|                                                                               | Anticipated Budget (E)    |                  |      |               |           |         |
|                                                                               | PVI                       |                  | 0    | 0             | 0         |         |
|                                                                               | Maintained Nursery School |                  | 0    | 0             | 0         |         |
| ×                                                                             | Primary Nursery Class     |                  | 0    | 0             | 0         |         |

You will need to continue this process for lines 2-6b.

#### Early years table lines 7 and 8 – adding data

Click on 'EY Table - Lines 7 and 8' - the hyperlink on the first page of Budget Return.

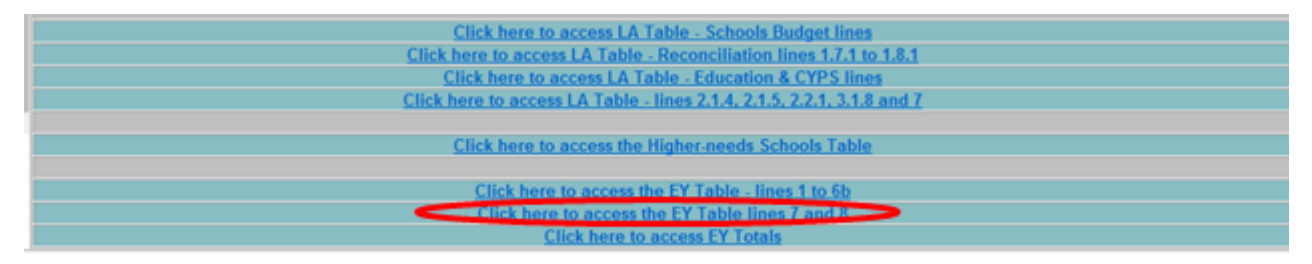

The next screen shows lines 7 and 8, which feeds into the early years single funding formula (EYSFF). Click on 'Click to view individual column descriptions'.

| EY Table Lines 7 & 8                                               |                                                                                                    |                        |                      |          |                    |
|--------------------------------------------------------------------|----------------------------------------------------------------------------------------------------|------------------------|----------------------|----------|--------------------|
|                                                                    |                                                                                                    | All Errors             | All Notes            | Add View | Edit Delete Status |
| •                                                                  | Al Errors Al Notes Add View Edit Oriche data<br>Al Errors Al Notes Add View Edit Oriche data<br>St Budget<br>(chools budget [184]<br>A Education A CMPS Budget [0]<br>teconclusion [6]<br>chools Table [70]<br>YTable<br>EVChildRecords<br>YTable Lines 7 & 8<br>EVChildRecords<br>YTable Lines 7 & 8<br>EVChildRecords<br>YTABLE Y & 8<br>EVChildRecords<br>YTABLE Y & 8<br>EVChildRecords<br>YTABLE Y & 8<br>EVChildRecords<br>YTABLE Y & 8<br>YTABLE Y & 8<br>YTABLE Y & 8<br>YTABLE Y & 8<br>YTABLE Y & 8<br>YTABLE Y & 9<br>YTABLE Y & 9<br>YTABLE Y & 9<br>YTABLE |                        |                      |          |                    |
| -Schools Budget [184]<br>-LATotals Lines 2.1.4,2.1.5,2.2.1,3.1.8,3 | EY Table Lines 7 & 8 - Durham                                                                                                    |                        |                      |          | Al Notes           |
| -LA Education & CYPS Budget [90]<br>-Reconciliation [6]            | RowNumber<br>7a. Early years contingency funding - 2 Year Olds                                                                                                    |                        |                      |          |                    |
| -SchoolsTable [70]                                                 | 8a. Early years centrally retained spending - 3 & 4 Year Olds<br>8b. Early years centrally retained spending - 3 & 4 Year Olds<br>8b. Early years centrally retained spending - 3 & 4 Years Old                                                                                                    |                        |                      |          |                    |
| EYChildRecords                                                     |                                                                                                    | anck to view individua | I column descriptors | >        | 0                  |
| EYChildRecords2                                                    |                                                                                                    |                        |                      |          |                    |
|                                                                    |                                                                                                    |                        |                      |          |                    |
|                                                                    |                                                                                                    |                        |                      |          |                    |
|                                                                    |                                                                                                    |                        |                      |          |                    |
|                                                                    |                                                                                                    |                        |                      |          |                    |
|                                                                    |                                                                                                    |                        |                      |          |                    |

At this point a 'No matching EYChildRecord records found' message will appear at the top of the next screen and to add data you will need to click on the 'Add' button. **Please note that the 'Add' button will be greyed out if the left-hand grey panel is used rather than drilling down.** 

| FORMATION<br>matching EYChildRecords2 records fo | und                      | All Errors  | All Notes | Add         | Alw Est   | Delete          |
|--------------------------------------------------|--------------------------|-------------|-----------|-------------|-----------|-----------------|
| S251 Budget<br>Schools Budget [184]<br>          | EYChildRecords2 - Durham |             |           |             | Drill Up  | Err<br>Al Notes |
| -LA Education & CYPS Budget [90]                 | Description              | TotalBudget |           | Rule Errors |           |                 |
| -Reconciliation [6]<br>-SchoolsTable [70]        | Data Item                | Data Value  | Errors    | Validation  | OK Errors | Histor          |
| EYTable                                          | Description              |             | 0         | 0           | 0         |                 |
| -EYChildRecords                                  | Anticipated Total budget |             | 0         | 0           | 0         |                 |
| -EYTotals                                        |                          |             |           |             |           |                 |
|                                                  |                          |             |           |             |           |                 |
|                                                  |                          |             |           |             |           |                 |
|                                                  |                          |             |           |             |           |                 |
|                                                  |                          |             |           |             |           |                 |

This then allows 'Description' and 'Anticipated Total budget' to be added and saved.

EYChildRecords2

| INFORMATION                                                             | -                                       |                   | -      | _                     |           |         |
|-------------------------------------------------------------------------|-----------------------------------------|-------------------|--------|-----------------------|-----------|---------|
| No matching EYChildRecords2 records found                               | d                                       |                   |        |                       |           |         |
| > 7a                                                                    |                                         | Add new record ?  | Save   | $\mathcal{I}$         | Cano      | el      |
| S251 Budget                                                             | EYChildRecords2 - Durham                |                   |        |                       |           |         |
| -Schools Budget [184]<br>-LATotals Lines 2.1.4,2.1.5,2.2.1,3.1.8,2      | Description                             | Tom/Budget        |        | Pale Errors           |           | 0       |
| -LA Education & CYPS Budget [90]<br>-Reconciliation [6]                 | Data Item                               | Data Value        | Errors | Validation<br>Queries | OK Errors | History |
| -SchoolsTable [70]                                                      | Description<br>Anticipated Total budget | $\langle \rangle$ | 0      | 0                     | 0         |         |
| LEYChidRecords<br>-EY Table Lines 7 & 8<br>LEYChidRecords2<br>LEYTotals |                                         |                   |        |                       |           |         |

There will also be a similar screenshot showing 9. Early Years Pupil Premium Allocation

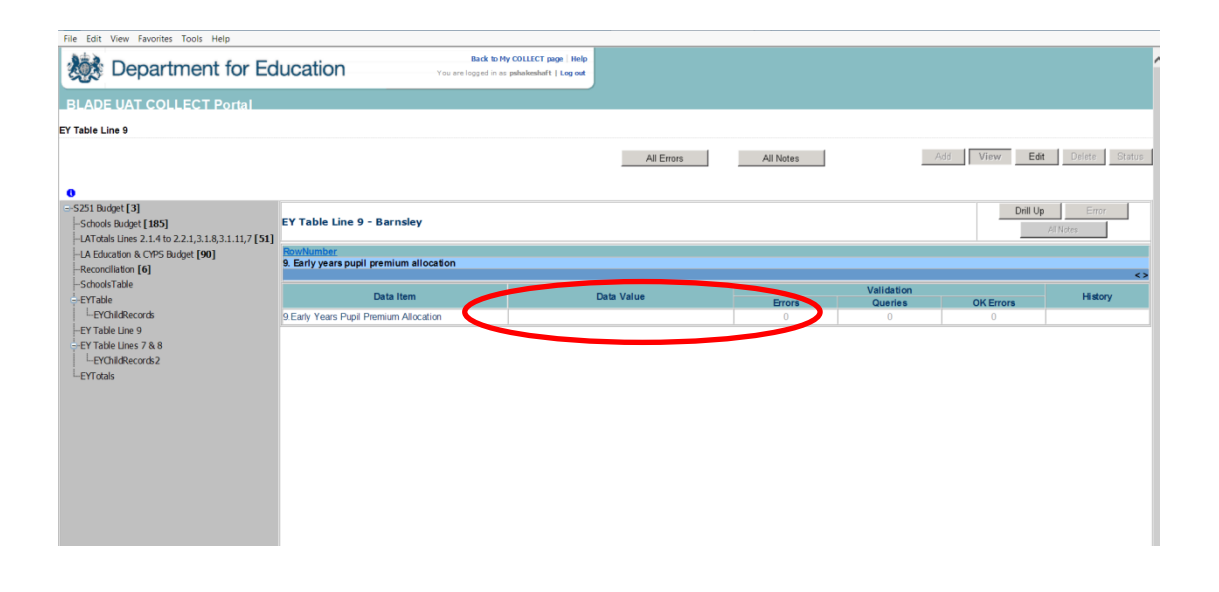

# **Checking data**

COLLECT will notify you of any values outside usual parameters by producing a red box next to that field. You can navigate to an error by clicking on the red box or by going to the 'All Errors' button.

| S251 Budget                             |                            |                     |                         |                      |                     | Add Manuel P      | Defete Outer              |
|-----------------------------------------|----------------------------|---------------------|-------------------------|----------------------|---------------------|-------------------|---------------------------|
| 0                                       |                            |                     | All Errors              |                      | NODES               | VOD ANNA E        | Dente Otatio              |
| G-S251 Budget                           | S251 Budget - Darlingt     | ton                 |                         |                      |                     |                   |                           |
| -Schools Budget [185]                   |                            |                     |                         |                      |                     |                   |                           |
| -LATotals Lines 2.1.4.2.1.5.2.2.1.3.1.8 | Section 251 Budget 2014-15 |                     |                         |                      |                     |                   |                           |
| -IA Education & CVES Budget [90]        |                            |                     |                         | Errors               |                     | OV France         | Determine a secol Martine |
| Deconciliation [4]                      |                            | Return Level Errors | E                       |                      | Q                   | OK Errors         | Return Level Notes        |
| -Keconciliation [4]                     |                            |                     | And a second second     |                      | 3                   | 0                 | 2                         |
| -SchoolsTable                           |                            |                     |                         |                      |                     |                   |                           |
| GrEYTable                               | Data It                    | em                  |                         |                      | Data                | Value             |                           |
| -EYChildRecords [4]                     | Collection                 |                     | S251 Budget             |                      |                     |                   |                           |
| Get Table Lines 7 & 8                   | Year                       |                     | 2015                    |                      |                     |                   |                           |
| -EYChildRecords2                        | Local Authority            |                     | 841                     | Darlington           |                     |                   |                           |
| EYTotals                                | DateTime                   |                     | 2014-02-10 14:27:10     |                      |                     |                   | 100                       |
|                                         | Contract Name              | Cont                | act Details             |                      |                     | Validation Errors | History                   |
|                                         | Contact Name               |                     | junko                   |                      |                     | 0                 | <u>K</u>                  |
|                                         | Email Address              |                     | junko @keiko.uk         |                      |                     | 0                 | 1                         |
|                                         | Telephone Number           |                     | 4647611                 |                      |                     | 0                 | 6                         |
|                                         |                            |                     | A LONG AND A            | Notes                |                     |                   |                           |
|                                         | LA Table Notes             |                     | la table notes          |                      |                     |                   |                           |
|                                         | Eady Vasis Table Notes     |                     | school table notes      |                      |                     |                   |                           |
|                                         | Carly rears race mores     |                     | ey table trates         |                      |                     |                   |                           |
|                                         |                            |                     | Click here to access    | LA Table - Schor     | ols Budget lines    |                   |                           |
|                                         |                            | Clk                 | ck here to access LA Ta | ble - Reconciliat    | ion lines 1.7.1 t   | o 1.8.1           |                           |
|                                         |                            |                     | Click here to access L  | A Table - Educat     | ion & CYPS line     | 5                 |                           |
|                                         |                            | Clic                | k here to access LA Tal | ble - lines 2.1.4, 7 | 2.1.5, 2.2.1, 3.1.8 | and 7             |                           |
|                                         |                            |                     | Click here to access    | the Higher-need      | s Schools Table     |                   |                           |
|                                         |                            |                     | Click here to acce      | ss the EY Table      | lines 1 to 6b       |                   |                           |
|                                         |                            |                     | Click here to acce      | iss the EY Table     | lines 7 and 8       |                   |                           |
|                                         |                            |                     | Click her               | e to access EY To    | stals               |                   |                           |

Once you have clicked the 'All Errors' button you will be taken to the blade error report, shown below. You can view details of a particular error by clicking on the 'Details' button.

Blade Error Report - \$251 Budget\_2014-15

| Darlington       | Error repo                                                                                                    | rt on 21    | /02/2014 at 1 | 5:21  |
|------------------|----------------------------------------------------------------------------------------------------|-------------|---------------|-------|
| Rube No. Roberts | Error Memoge                                                                                                    | Priority () |               | Notes |
| 1.1              | Value is missing. Do not leave any cell blank, instead, please enter<br>a zero if that is the amount your authority budgeted for this<br>category.<br>Schools Budget Line 1.1.1  | Errors      | Details       | ) 2   |
| 1,1              | Value is missing. Do not leave any cell blank. Instead, please enter<br>a zero if that is the amount your authority budgeted for this<br>category.<br>Schools Budget Line 1.1.1  | Emora       | Details       | 2     |
| 1.1              | Value is missing. Do not leave any cell blank, instead, please enter<br>a zero if that is the amount your authority budgeted for this<br>category.                               | Errors      | Details       | 2     |
| 1.1              | Value is missing. Do not leave any cell blank: Instead, please enter<br>a zero if that is the amount your authority budgeted for this<br>category.<br>Schoola Bladeet Line 1.1.6 | Emora       | Details       | 2     |
| 1.1              | Value is missing. Do not leave any cell blank. Instead, please enter<br>a zero if that is the amount your authority budgeted for this<br>category.<br>Schools Budget Line 1.1.6  | Emors       | Details       | (Z    |
| 1.1              | Value is missing. Do not leave any cell blank, instead, please enter<br>a zero if that is the amount your authority budgeted for this<br>category.<br>Schools Budget Line 1.1.6  | Emors       | Details       | 2     |
| 11               | Value is missing. Do not leave any cell blank, instead, please enter<br>a zero if that is the amount your authority budgeted for this<br>category.<br>Schools Budget Line 1.1.7  | Errors      | Details       | 2     |
| 1.1              | Value is missing. Do not leave any cell blank, instead, please enter<br>a zero if that is the amount your authority budgeted for this<br>category.<br>Schools Budget Line 1.1.7  | Errors      | Details       | 2     |

Once you have clicked the 'Details' button you will see the details appear on the righthand side of the screen.

| Darlington      | Error repo                                                                                                    |          |           |          |           |       |                   |
|-----------------|----------------------------------------------------------------------------------------------------|----------|-----------|----------|-----------|-------|-------------------|
|                 |                                                                                                    | rt on 2  | 1/02/2014 | at 15:29 | Count 316 |       | Return<br>Details |
| Rule No. Return | Error Message                                                                                                    | Priority | OK'd      | Notes    |           | EL al | Value             |
| 1.1             | Value is missing. Do not leave any cell blank. Instead, please<br>enter a zero if that is the amount your authority budgeted for<br>this category.                               | Errors   | Details   |          | 2         |       |                   |
|                 | Schools Budget Line 1.1.1                                                                                                    |          |           |          |           |       |                   |
| 1.1             | Value is missing. Do not leave any cell blank. Instead, please enter<br>a zero if that is the amount your authority budgeted for this<br>category.                               | Errors   | Details   |          | 2         |       |                   |
|                 | Schools Budget Line 1.1.1                                                                                                    |          |           |          |           |       |                   |
| 1.1             | Value is missing. Do not leave any cell blank. Instead, please enter<br>a zero if that is the amount your authority budgeted for this<br>category.<br>Schoole Riveast Line 1.1.1 | Errors   | Details   |          | 2         |       |                   |
| 1.1             | Value is missing. Do not leave any cell blank. Instead, please enter<br>a zero if that is the amount your authority budgeted for this<br>category.                               | Errors   | Details   |          | 2         |       |                   |
|                 | Schools Budget Line 1.1.6<br>Value is missing. Do not leave any cell blank. Instead, please enter                                                                                |          |           |          |           |       |                   |
| 1.1             | a zero if that is the amount your authority budgeted for this<br>category.                                                                                                    | Errors   | Details   |          | 2         |       |                   |
|                 | Schools Budget Line 1.1.6                                                                                                    |          |           |          |           |       |                   |
| 1.1             | Value is missing. Do not leave any cell blank. Instead, please enter<br>a zero if that is the amount your authority budgeted for this<br>category.                               | Errors   | Details   |          | 2         |       |                   |
|                 | Schools Budget Line 1.1.6                                                                                                    |          |           |          |           |       |                   |
| 1.1             | Value is missing. Do not leave any cell blank. Instead, please enter<br>a zero if that is the amount your authority budgeted for this<br>category.                               | Errors   | Details   |          | 2         |       |                   |
|                 | Schools Budget Line 1.1.7                                                                                                    |          |           |          |           |       |                   |

You can then navigate to an error by clicking 'Value' on the right-hand side of the screen, to be taken to the section where the error occurs. In the case above the value is 'null'.

# **Providing clarification/supplementary information**

There is a section on the first page of the budget return 'S251 Budget' where supplementary information can be provided. Clicking on 'Edit' will free up the text boxes for LA table, school table and early years notes.

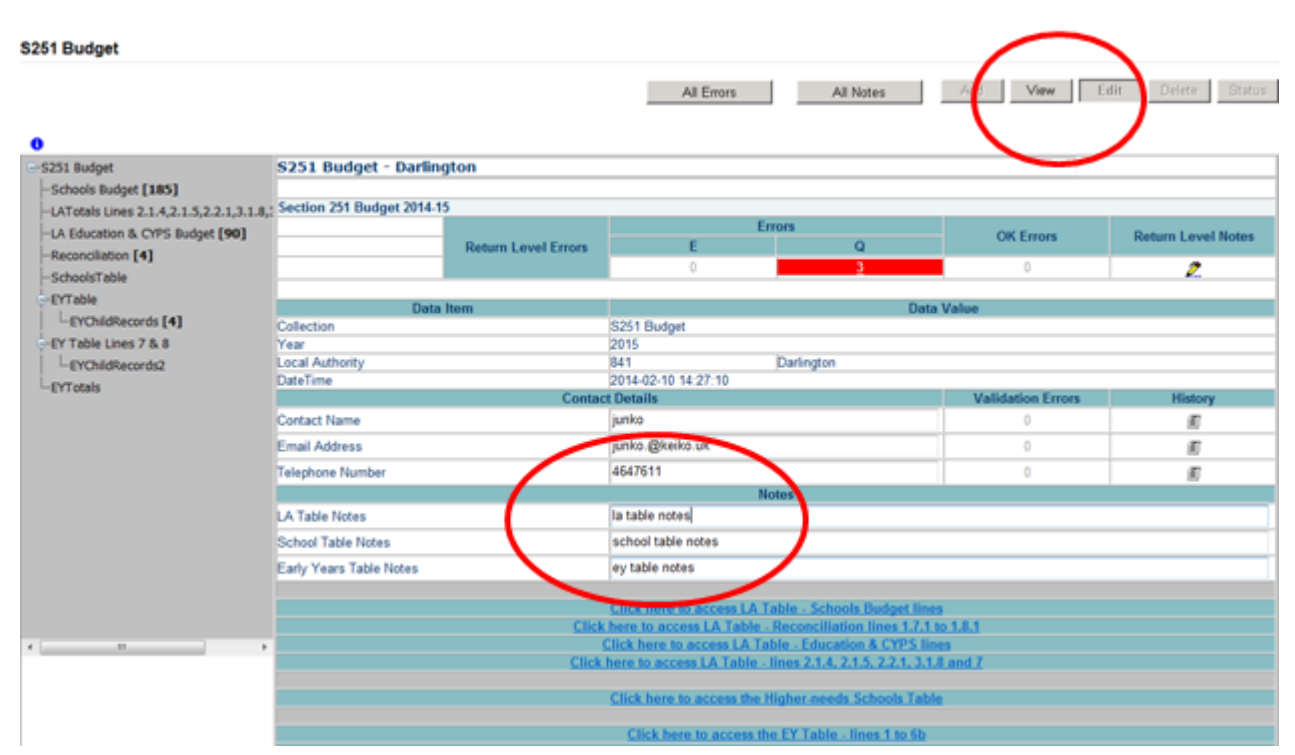

Once you have completed adding your notes, click on 'View' to save them.

# History

Changes that are made to data items are recorded in the history log and indicated with an icon in the audit history column against that data item

This shows that the user BMcGuigan with the role of 'Source' amended the value of early years data.

| S251 Budget                                                   |                                   |                     |                    |                 |                               |                   |                  |        |
|---------------------------------------------------------------|-----------------------------------|---------------------|--------------------|-----------------|-------------------------------|-------------------|------------------|--------|
|                                                               |                                   |                     | Al                 | Errors          | All Notes                     | Add View 1        | Edit Delete S    | Status |
|                                                               |                                   |                     |                    |                 |                               |                   |                  |        |
| -S251 Budget                                                  | S251 Budget - Darlin              | igton               |                    |                 |                               |                   |                  |        |
| -Schools Budget [185]                                         |                                   |                     |                    |                 |                               |                   |                  |        |
| -LATotals Lines 2.1.4.2.1.5.2.2.1.3.1                         | 8.: Section 251 Budget 2014-      | 15                  |                    |                 |                               |                   |                  |        |
| -LA Education & CYPS Budget [90]                              |                                   |                     |                    | Error           | 5                             | OK Emore          | Deturn Lowel No. | -      |
| Reconciliation [4]                                            |                                   | Return Level Errors | E                  |                 | Q                             | ON LITOIS         | roeum ceverno    | 105    |
| CrhaoleTable [17]                                             |                                   |                     | 0                  |                 | 3                             | 0                 | 2                |        |
| DOTABLE [17]                                                  |                                   |                     |                    |                 |                               |                   |                  |        |
| G-ETI BOIR                                                    | Data                              | a Item              |                    |                 | Data                          | Value             |                  |        |
| -EYChildRecords [4]                                           | Collection                        |                     | S251 Budget        |                 |                               |                   |                  |        |
| G-EY Table Lines 7 & 8                                        | Year                              |                     | 2015               |                 |                               |                   |                  |        |
| -EYChildRecords2                                              | Local Authority                   |                     | 841                | D.              | arlington                     |                   | -                |        |
| EYTotals                                                      | Lutelime                          | Canta               | 2014-02-10 14:     | 27.10           |                               | Validation Errors | Minteres         |        |
|                                                               | Contact Name                      | Conta               | ct Details         |                 |                               | Validation Errors | mistory          | -      |
|                                                               | Email Address                     |                     | junito (Mitalita a | *               |                               | 0                 |                  | _      |
|                                                               | Cmail Address<br>Talachase Mumber |                     | Junico. givenco.   | A               |                               | 0                 |                  | _/     |
|                                                               | relephone number                  |                     | 464/611            | Marta           |                               | V                 |                  |        |
|                                                               | A Table Notes                     |                     |                    | Note            | \$                            |                   |                  |        |
|                                                               | School Table Notes                |                     | school table or    | tas             |                               |                   |                  |        |
|                                                               | Early Years Table Notes           |                     | ev table notes     |                 |                               |                   |                  |        |
|                                                               |                                   |                     |                    |                 |                               |                   |                  |        |
|                                                               |                                   |                     | Click here to      | access LA Tabl  | e - Schools Budget lines      |                   |                  |        |
|                                                               |                                   | Click               | k here to access   | LA Table - Re   | conciliation lines 1.7.1 to   | <u>5 1.8.1</u>    |                  |        |
|                                                               |                                   |                     | Click here to a    | ccess LA Table  | - Education & CYPS line       | 9                 |                  |        |
|                                                               |                                   | Click               | here to access     | LA Table - line | es Z.1.4, Z.1.5, Z.Z.1, J.1.8 | and /             |                  |        |
| <                                                             | 2                                 |                     | Click here to      | access the High | her needs Schools Table       |                   |                  |        |
|                                                               |                                   |                     | Server interes and | access site may | Internet and the second       |                   |                  |        |
|                                                               |                                   |                     | Click here         | to access the E | Y Table - lines 1 to 6b       |                   |                  |        |
|                                                               |                                   |                     | Click here         | to access the E | Y Table lines 7 and 8         |                   |                  |        |
|                                                               |                                   |                     | CI                 | ick here to acc | ess EY Totals                 |                   |                  |        |
|                                                               |                                   |                     |                    |                 |                               |                   |                  |        |
|                                                               |                                   |                     |                    |                 |                               |                   |                  |        |
|                                                               |                                   |                     |                    |                 |                               |                   |                  |        |
|                                                               |                                   |                     |                    |                 |                               |                   |                  |        |
|                                                               |                                   |                     |                    |                 |                               |                   |                  |        |
| ata Log Page                                                  |                                   |                     |                    |                 |                               |                   |                  |        |
| listory Report - S251 Budget 20                               | 14-15                             |                     |                    |                 |                               |                   | Back             |        |
| , , , , _ , _ , _ , _ , _ , _ , _ , _ ,                       |                                   |                     |                    |                 |                               |                   |                  |        |
| varlington<br>listory report on 24/02/2014<br>Data EarlyYears | at 08:54:44                       |                     |                    |                 |                               |                   |                  |        |
| Action                                                        | User                              | Start Date          |                    |                 | End Date                      |                   |                  |        |
| Filter By:                                                    | <ul> <li>▼</li> </ul>             | Start Bate          |                    |                 | Lind Batte                    |                   | Go               | Reset  |
|                                                               |                                   |                     |                    |                 |                               |                   |                  |        |
| oction Old Value Ma                                           | w Value                           |                     | Role               | Organisatio     | n                             | Date              |                  |        |
| Jodate 785.00 0                                               | Brendar                           | McGuigan            | Source             | Department f    | or Education                  | 11/02/2014 0      | 7:33:16          |        |
| Jpdate 78                                                     | 5 Brendar                         | McGuigan            | Source             | Department f    | or Education                  | 11/02/2014 0      | 7:32:51          |        |
|                                                               |                                   |                     |                    |                 |                               |                   |                  | < :    |

Every time the data is changed, the system records the old and new values, who changed it, their role and when it was changed. Once a data item has been changed the status of the return will change to 'Amended\_by\_Source' and be reflected in both the LA and DfE views.

# **Submitting returns**

Once your data has been added to the COLLECT system, checked, all errors or queries dealt with, and you are satisfied with the quality of the data, then the return should be submitted to the Department for Education (DfE). This indicates to the DfE that your return is complete.

To do this select the 'Submit Return' button from the main 'Source' page which is available after login.

| Source Page S251 Budget_2014-15       |                                        |                     |                           |
|---------------------------------------|----------------------------------------|---------------------|---------------------------|
| MY DATA RETURN                        |                                        |                     |                           |
| The status of your data return : Amen | ded_by_source                          |                     |                           |
| Errors : 233                          |                                        | Queries : 100       | OK Errors : 0             |
| What can I do with My Data Return?    |                                        |                     |                           |
| Upload Return from file               | Press this button to Import a file int | o your data return  |                           |
| Add Return on screen                  | Press this button to Add a new retu    | m using a web form  |                           |
| Open Return                           | Press this button to Open your data    | return              |                           |
| Submit Return                         | Press this button to Submit your con   | npleted data return |                           |
| format to file                        | Press this button to Export your dat   | a return to a file  |                           |
| Launch Reports                        | Press this button to Report on your    | data return         |                           |
| Delete Return                         | Press this button to Delete your dat   | a return            |                           |
| What is happening to My Data Return?  |                                        |                     |                           |
| Data Return Submission                | De                                     | ata Return Approval | Data Return Authorisation |
| Date Submitted                        | Date                                   | Approved            | Date Authorised           |
|                                       |                                        |                     |                           |

NOTE: it is important that the return is submitted as checking of the data by the DfE will not start until return has been submitted.

Those LAs that have previously submitted their return and wish to make some amendments will need to contact the Data collections helpdesk via a <u>Service Request</u> <u>Form</u>.

# Launching reports

There are a number of reports available from the COLLECT system which will allow you to produce the reports directly from COLLECT.

To launch reports, select the "Launch Report' button from the main screen.

| AY DATA RETURN                       |                                                          |                           |
|--------------------------------------|----------------------------------------------------------|---------------------------|
| The status of your data return : Ame | nded_by_source                                           |                           |
| Errors : 233                         | Queries : 100                                            | OK Errors : 0             |
| hat can I do with My Data Return?    |                                                          |                           |
| Upload Retarn from file              | Press this button to Import a file into your data return |                           |
| Add Return on screen_                | Press this button to Add a new return using a web form   |                           |
| Open Return_                         | Press this button to Open your data return               |                           |
| Submit Return                        | Press this button to Submit your completed data return   |                           |
| Export to file                       | Press this button to Export your data return to a file   |                           |
| Launch Reports_                      | Press this button to Report on your data return          |                           |
| Delete Return                        | Press this button to Delete your data return             |                           |
| /hat is happening to My Data Return? |                                                          |                           |
| Data Return Submission               | Data Return Approval                                     | Data Return Authorisation |
| Date Submitted                       | Date Approved                                            | Date Authorised           |

Select the report you want to run from the drop-down list. The report can be printed off or can be saved as an excel file.

| Report Launch                                                                                            |                    |
|----------------------------------------------------------------------------------------------------|--------------------|
| REPORT SELECTOR                                                                                          |                    |
| Reports                                                                                                  | Report Description |
| Early Years Pro-forma<br>Early Years Pro-forma<br>Error Report<br>UA Table Report<br>School Table Report | ld                 |
|                                                                                                    |                    |

# General tips on navigating around COLLECT screens

Before viewing the return it is useful to understand some of the basic controls and screen operations.

**Don't use the browser buttons!** When in the data collection, unpredictable behaviour may be experienced if you use the back/forward buttons on your web browser's toolbar.

#### Navigation through a return

To navigate through the system, links are provided on all pages either as 'Back' or 'Drill Up' options. Please use these links to navigate between screens when using the system.

| Control                 | Usually located                                                                                                    | Action                                                                    |
|-------------------------|----------------------------------------------------------------------------------------------------|---------------------------------------------------------------------------|
| Back to my collect page | All screens within a return<br>except the main page which<br>shows Back to Home page                                | Returns you to the main<br>page for your user role<br>(Agent, Source etc) |
| Drill Up                | Any data screen within a return apart from the header screen                                                        | Returns you to the previous data screen                                   |
| Return                  | Report screens, e.g. History and errors                                                                             | Returns you to the previous screen                                        |
| Back                    | Notes screens                                                                                                    | Returns you to the previous screen                                        |
| View All                | Data entry screens that have<br>additional linked data, e.g.<br>accesses contract details for<br>a workforce member | Takes you to the sub<br>module level details                              |

#### Mode buttons

Those buttons determine which operation mode the data form on screen is in and which operations are available.

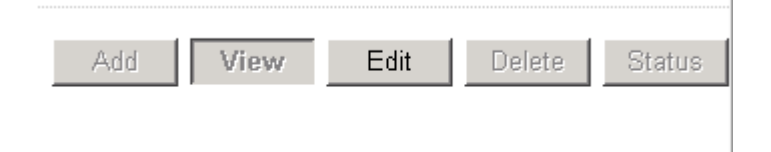

Dark grey text on sunken button with light border = Active Mode Black text on button and highlighted border = Available Mode Light grey text on button with light border = Unavailable Mode

#### Left-hand menu

The left-hand menu can also be used to migrate to different screens by clicking on one of the options in the grey left-hand menu. This is a useful for quick navigation when needed.

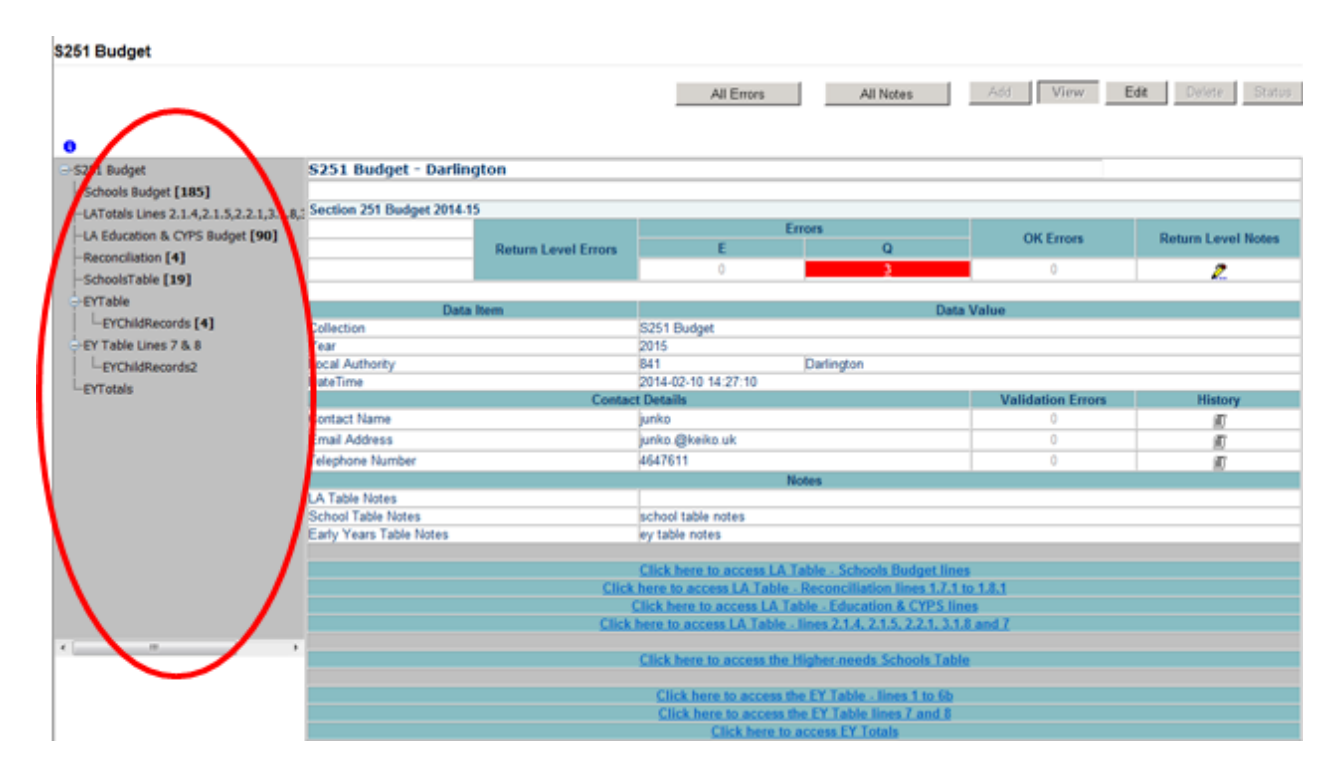

Please note that when using the left-hand menu the 'Add' button will be disabled. When adding records (eg schools, EY child records) the user will <u>have to</u> use the drill down links.

# Help

If you have a query regarding COLLECT or S251 please submit a <u>service request form</u> to the data collections helpdesk.

If you are experiencing problems with COLLECT or have an S251 budget data collection query, please submit a <u>data collections service request form</u>If you are having problems logging into Secure Access, please refer to the 'Help' section on Secure Access.

| <br>Access to systems are granted on an individual basis and therefore some                                                                                     |   |
|----------------------------------------------------------------------------------------------------|---|
| systems may not be visible.                                                                                                    | ^ |
|                                                                                                    |   |
|                                                                                                    |   |
| You have now logged out of COLLECT. If you wish to access another application, click on its link. If you wish to exit Secure Access<br>please click 'Sign out'. |   |
| Your applications                                                                                                    |   |
| COLLECT                                                                                                    |   |
| Collections On-Line for Learning, Education, Children, and Teachers.                                                                                            |   |
|                                                                                                    |   |
| KtS                                                                                                    |   |
| Key to Success.                                                                                                    |   |
| \$2\$                                                                                                    |   |
| The School to School system.                                                                                                    |   |
| If you cannot ead an application (evidam) that you ballove you should have access to or                                                                         |   |
| do not have the correct permissions within the application you are accessing, please                                                                            |   |
| contact the Secure Access Service Desk by completing our online service request form,<br>by clicking here.                                                      |   |
|                                                                                                    |   |
| Note, Local Authority users should continue to use their EAS login for Key to Success.                                                                          |   |
|                                                                                                    |   |
|                                                                                                    |   |
| $\frown$                                                                                                    |   |
| Secure accers Help Tams of use                                                                                                    |   |
|                                                                                                    |   |
| Crown copyright contact DfE Freedom of information                                                                                                    |   |

If you are still unable to resolve your issue, please submit a SA service request.

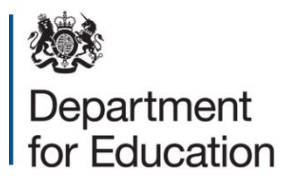

#### © Crown copyright 2015

This publication (not including logos) is licensed under the terms of the Open Government Licence v3.0 except where otherwise stated. Where we have identified any third party copyright information you will need to obtain permission from the copyright holders concerned.

To view this licence:

| visit         | www.nationalarchives.gov.uk/doc/open-government-licence/version/3    |  |  |  |  |
|---------------|----------------------------------------------------------------------|--|--|--|--|
| email         | psi@nationalarchives.gsi.gov.uk                                      |  |  |  |  |
| write to      | Information Policy Team, The National Archives, Kew, London, TW9 4DU |  |  |  |  |
| About this pu | ublication:                                                          |  |  |  |  |
| enquiries     | www.education.gov.uk/contactus                                       |  |  |  |  |
| download      | www.gov.uk/government/publications                                   |  |  |  |  |
| Reference:    | [000-000-000]                                                        |  |  |  |  |
| <b>y</b>      | Follow us on Twitter: Like us on Facebook:                           |  |  |  |  |

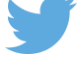

Follow us on Twitter: @educationgovuk

Like us on Facebook: facebook.com/educationgovuk